# **Assistant API**

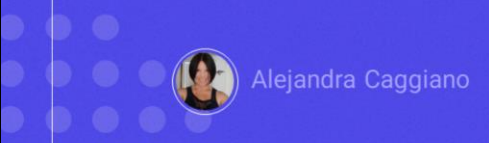

Within the set of available APIs, GeneXus Enterprise AI offers one to create new assistants, modify their definitions, and retrieve their information.

### **Assistant API**

#### **Generic variables**

| Variable        | Description                                               |
|-----------------|-----------------------------------------------------------|
| \$BASE_URL      | The base URL for your GeneXus Enterprise AI installation. |
| \$SAIA_APITOKEN | An API token generated for each project.                  |

#### Available methods

| Method | Path                           | Description                                                         |
|--------|--------------------------------|---------------------------------------------------------------------|
| GET    | /assistant/{id}                | Gets assistant data                                                 |
| POST   | /assistant                     | Creates a new assistant                                             |
| PUT    | /assistant/{id}                | Updates an assistant                                                |
| DELETE | /assistant/{id}                | Deletes an assistant                                                |
| POST   | /assistant/text/begin          | Begins a text conversation with the GeneXus Enterprise AI Assistant |
| POST   | /assistant/text                | Sends a text prompt to the GeneXus Enterprise AI Assistant          |
| POST   | /assistant/chat                | Sends a chat request to the GeneXus Enterprise AI Assistant         |
| GET    | /assistant/request/{id}/status | Retrieves the status of a request                                   |
| POST   | /assistant/request/{id}/cancel | Cancels a request                                                   |

To use this API, we must consider the generic variables we already know: **&Base\_URL** and **&SAIAAPiToken**.

In addition, a GeneXus Enterprise AI API token related to the scope of the organization is also required.

The methods available for this API are as follows.

For example, let's try the POST method that allows creating a new assistant.

### **Assistant API: POST assistant**

#### cURL Sample

```
curl -X POST "$BASE_URL/v1/assistant" \
   -H "Authorization: Bearer $SAIA_PROJECT_APITOKEN" \
   -H "accept: application/json" \
   -d '{
        "type": "chat",
        "name": "TestAssistant",
        "prompt": "translate the following text to Esperanto"
}'
```

https://api.qa.saia.ai/v1/assistant

The corresponding cURL sample, which is available in the GeneXus Enterprise AI technical documentation, indicates that the URL must have the following format:

Therefore, in our example, the URL is as follows: <u>https://api.qa.saia.ai/v1/assistant</u> where this part corresponds to the content of the variable BASE\_URL applied to our context.

### **Assistant API: POST assistant**

| Generaus Enterprise Ar                                                | Project Api Tok                                                                    | ens (TrainingProject)                          |          |                                                                                                    | Project TrainingProject (Tra                                                                                                    | ining) •                                                      |                                                                                                    |                                                                                                    |                                                                  |
|-----------------------------------------------------------------------|------------------------------------------------------------------------------------|------------------------------------------------|----------|----------------------------------------------------------------------------------------------------|----------------------------------------------------------------------------------------------------|---------------------------------------------------------------|----------------------------------------------------------------------------------------------------|----------------------------------------------------------------------------------------------------|------------------------------------------------------------------|
| PROJECT OPTIONS                                                       | CREATE NEW                                                                         |                                                | Na       | se Contains ~                                                                                                    | Status All                                                                                                    | •]                                                            |                                                                                                    |                                                                                                    |                                                                  |
| nationard                                                             | Name 1                                                                             | Description ~                                  | Status • |                                                                                                    |                                                                                                    |                                                               |                                                                                                    |                                                                                                    |                                                                  |
| £⊒ Assistants                                                         | Default                                                                            | Default                                        | Active   | # UPDATE                                                                                                    | COPY                                                                                                    |                                                               |                                                                                                    |                                                                                                    |                                                                  |
| Q RAG Assistants                                                      | SearchChatDefault                                                                  | Default for Search & Chat                      | Active   | # UFDATE                                                                                                    | COPY                                                                                                    |                                                               |                                                                                                    |                                                                                                    |                                                                  |
| <ul> <li>Playmund</li> <li>Decembra</li> </ul>                        | Page ( of )                                                                        |                                                |          | POST v https://api.ga.sa                                                                                           | ia.ai/v1/assistant                                                                                                    |                                                               |                                                                                                    |                                                                                                    | Send                                                             |
| 3 magazita                                                            |                                                                                    |                                                |          | Params Authorization Header                                                                                        | rs (9) Body • Pre-                                                                                                    | request Scrip                                                 | Tests Settings                                                                                                    |                                                                                                    | Cook                                                             |
| An entre                                                              |                                                                                    |                                                |          | ○ none ○ form-data ○ x-www                                                                                         | -form-urlencoded O ra                                                                                                    | w O binar                                                     | GraphQL JSON ~                                                                                                    |                                                                                                    | Beauti                                                           |
|                                                                       |                                                                                    |                                                |          | 3 "name": "MyFrench<br>4 "prompt": "The us<br>"My name is Ale<br>Uruguny. C'est                                    | Assistant",<br>er proposes a small ;<br>jandra and I live in<br>l'automne.""                                                                                                    | paragraph,<br>Uruguay. W                                      | the expected response<br>re in auturn.", the ex                                                                                                    | e is its translation into French. For exa<br>spected response is "Je m'appelle Alejand                                                                | mple, for the input<br>Ira et je vis en                          |
| MyFrench                                                              | Assistant                                                                          |                                                |          | 3 "prome": "HyFench<br>4 "prompt": "The us<br>"Hy name is Ale<br>Uzuguny. C'est<br>Body Cookies (1) Headers (8) Te | Assistant",<br>er proposes a small  <br>jandra and I live in<br>l'automme.""<br>st Results                                                                                                    | paragraph,<br>Uruguay. W                                      | the expected responsi<br>re in autumn.", the ex-                                                                                                    | e is its translation into French. For exp<br>pacted response is "Je m'appelle Alajano<br>Sumar 200 OK Time 1090 ms Size 151                           | mple, for the input<br>Ina et je vis en<br>08 💮 Save as example  |
| MyFrench<br>"My name                                                  | <b>Assistant</b><br>is Alejandra a                                                 | and I live in                                  |          | 3<br>4<br>**********************************                                                                       | Assistant",<br>er proposes a small ;<br>jandra and I live in<br>l'automme.""<br>st Results<br>"suakze JSON ~                                                                                                    | paragraph,<br>Uruguay, W                                      | the expected response<br>re in autumn.", the en                                                                                                    | <ul> <li>Is its translation into Franch. For exemple, legande is "le m'appelle Alejanc</li> <li>Gamma: 200 OK Time 1000 ms Size:151</li> </ul>        | inple, for the input-<br>ira et je vis en<br>8 🖾 Save as example |
| MyFrench<br>"My name<br>Uruguay. \                                    | <b>Assistant</b><br>is Alejandra a<br>We are in auto                               | and I live in<br>umn."                         |          | 3                                                                                                    | Assistant",<br>er proposes a small ;<br>jendra and I live in<br>l'automne.""<br>st Results<br>'suakze JBON ~<br>on": "NyFrenchAssist                                                                                                    | paragraph.<br>Uruguay. h                                      | the expected response<br>re-in-autumn.", the end                                                                                                    | e is its translation into Franch. For exe<br>pected response is "2e m'appelle Alejanc<br>Sunke 200 OK Time 1000 ms Size 151                           | mple, for the input-<br>ra et je vis en<br>8 🖨 Save as example   |
| MyFrench<br>"My name<br>Uruguay. \                                    | <b>Assistant</b><br>is Alejandra a<br>We are in auto                               | and I live in<br>umn."                         |          | 3                                                                                                    | Assistant",<br>er proposes a small-<br>fandra and I live in<br>l'autome.""<br>st Results<br>"sualize JBON v<br>on": "MyFrenchAssist<br>Sibbl-c7d4-4als-P2D6<br>"ranchAssistant"                                                                                                    | paragraph.<br>Uruguky. k                                      | the expected response<br>re in auturn.", the er<br>I                                                                                                    | <ul> <li>is its translation into Franch. For exp<br/>spected response is "Je m'appelle Alejand</li> <li>Subsc 200 OK Time 1000 ms Size 151</li> </ul> | mple, for the input<br>tra et je vis en<br>6 💮 Save as example   |
| MyFrench<br>"My name<br>Uruguay. N<br>"Je m'appo                      | <b>Assistant</b><br>is Alejandra a<br>We are in auto<br>elle Alejandra             | and I live in<br>umn."<br>et je vis en         |          | 3                                                                                                    | Assistant",<br>er proposes a small-<br>jandra and I live in<br>l'autome.""<br>st Results<br>"sualize JBON v<br>on": "MyFrenchAssist<br>015b0-c7d4-4ai8-92bd<br>yFrenchAssistant",<br>1 0.                                                                                                    | paragraph,<br>Uruguay. W<br>                                  | the expected response<br>re in autumn.", the en<br>I                                                                                                    | e is its translation into French. For exe<br>pected response is "Je m'appelle Alejanc<br>Summe 200 OK Time 1000 ms Size 151                           | mple, for the input<br>tra et je vis en<br>6 💮 Save as example   |
| <b>MyFrench</b><br>"My name<br>Uruguay. \<br>"Je m'appe<br>Uruguay. ( | nAssistant<br>is Alejandra a<br>We are in auto<br>elle Alejandra<br>C'est l'automr | and I live in<br>umn."<br>et je vis en<br>ie." |          | 3                                                                                                    | Assistant",<br>er propose a small.<br>gindra and I live in<br>l'automme."<br>dt Results<br>JSDN V<br>on": "MyFrenchAssist<br>Disbo-c704-4sis-3200<br>yFrenchAssistant",<br>1,<br>extFromptAssistant",                                                                                                    | oparagraph,<br>Uruguay. H<br>TT<br>ant'.<br>-34cb24de1c       | the expected response<br>re in autumn.", the end of the second second secon | e is its translation into French. For exe<br>pected response is "Je m'appelle Alejanc<br>Souther 200 OK Time 1090 ms Size 151                         | nple, for the input<br>ra et je vis en<br>g 🖾 Save as example    |
| MyFrench<br>"My name<br>Uruguay. N<br>"Je m'appe<br>Uruguay. Q        | nAssistant<br>is Alejandra a<br>We are in auto<br>alle Alejandra<br>C'est l'automr | and I live in<br>umn."<br>et je vis en<br>ne." |          | 3                                                                                                    | Assistant".<br>er proposes a small ;<br>jandra and I live in<br>l'autome."<br>stResults<br>JSON ~<br>JSON ~<br>ant: "MyFrenchAssist<br>yfrenchAssistant",<br>i 0.<br>assFromptAssistant",                                                                                                    | Daragraph,<br>Uruguay, k<br>TT<br>Dant',<br>34cb246e1c        | the expected responso<br>re in autumn.", the en<br>I                                                                                                    | e is its translation into Franch. For exe<br>pected response is "Je m'appelle Alejand<br>Subsc 200 OK Time 6000 ms Size 151                           | nple, for the input<br>In et je vis en<br>KS 💮 Save as example   |
| MyFrench<br>"My name<br>Uruguay. \<br>"Je m'appe<br>Uruguay. (        | nAssistant<br>is Alejandra a<br>We are in auto<br>elle Alejandra<br>C'est l'automr | and I live in<br>umn."<br>et je vis en<br>ne." |          | 3                                                                                                    | Assistant,<br>e propose a small<br>jendra end i live in<br>l'autome."<br>at Beuds<br>at Beuds<br>a | paragraph,<br>Uruguay, a<br>TT<br>ant',<br>-34cb24delc        | the expected responso<br>re in autumn.", the en<br>I                                                                                                    | e is its translation into Franch. For exp<br>pected response is "Je m'appelle Alejand<br>∰ Summe 200 OK Time M000 ms Size 150                         | nale, for the input<br>Ira et je vis en<br>G 💮 Save an example   |
| MyFrench<br>"My name<br>Uruguay. \<br>"Je m'appe<br>Uruguay. (        | nAssistant<br>is Alejandra a<br>We are in autu<br>elle Alejandra<br>C'est l'automr | and I live in<br>umn."<br>et je vis en<br>ne." |          | 3                                                                                                    | Assistant,<br>e propose s email<br>jeorga end i live in<br>'autome."<br>'autome."<br>jack Beauts<br>insulare JSON v<br>anti 'hyfenchAssist<br>i 'grenchAssistant',<br>i,<br>erforgalassistant',<br>tentofofaulitevision<br>menofoscujelin',                                                                                                    | paragraph.<br>Uruguay. W<br>To<br>To<br>Sant'.<br>-34cb24delc | the expected responsor<br>re in autumn.", the en<br>I                                                                                                    | e is ite translation into French. For exp<br>perted response is "Je m'appelle Alejanc<br>@ Sume 200 OK Time 1080 ms Size 151                          | nele, for the input<br>tra et je vis en<br>(g 🖾 Save as example  |

Good. We enter Postman and declare the POST.

Note that the authorization type is Bearer and a Project Api Token is required.

So, from the platform, we go to the Api Tokens option and copy the default.

We go back to Postman, and define the authorization required.

In type, we enter Bearer token and paste the token.

To define the body we need to indicate the type of assistant, its name and prompt.

We intend to create a chat assistant that will return the translation into French of a short paragraph entered by the user.

Its name will be "MyFrenchAssistant" and the prompt will say that it is a personal assistant. The user enters a short paragraph and the expected response is its translation into French. For example, for the input "My name is Alejandra and I live in Uruguay. We are in autumn." the expected answer is "Je m'appelle Alejandra et je vis en Uruguay. C'est l'automne."

In the Body tab, we select Raw, JSON, and define the structure.

The type of assistant is Chat, its name is MyFrenchAssistant, and we paste

the prompt we mentioned before.

We click on Send and see the answer with the creation of the assistant.

Among the information provided, we see that revision 1 was created; that is, the first version of the assistant definition (remember that an assistant can have several revisions). We will take special note of the Id, since it is a necessary parameter for the execution of other API methods, such as GET, PUT and DELETE.

# **Testing the assistant: Edit prompt**

| PROJECT OPTIONS      | FrenchAssistant (Revision: 1)                                                                                                    |                                                            | LLM Settings      |
|----------------------|----------------------------------------------------------------------------------------------------|------------------------------------------------------------|-------------------|
| ft Dashboard         | Frompt                                                                                                    | User input                                                 | Provider          |
| Assistants           | The user proposes a small paragraph, and the expected<br>response is its translation into French. For example, for the input     | Helio, show are you? Fin yory happy today?                 | openai 👻          |
| RAG Assistants       | "No name is Alejandra and Tilve in Unuquary. We are in automout,<br>the expected response is the mispagile Alejandra of Jovision |                                                            | Madel             |
| Playground           | Urugaey, Cest Foutomme."                                                                                                    |                                                            | Temporature       |
| Requests             |                                                                                                    |                                                            | 0.10              |
| Api tokens           |                                                                                                    |                                                            | Mix output Tokens |
| Le Nembers           |                                                                                                    |                                                            | 1024              |
| ORGANIZATION OPTIONS |                                                                                                    | Response                                                   |                   |
| Projects             |                                                                                                    | Ronjour, comment ça va 7.5e suls três heureux aujourd'hul. |                   |
| General dashboard    |                                                                                                    |                                                            |                   |
| E Nembers            |                                                                                                    |                                                            |                   |
| Api Tokens           |                                                                                                    |                                                            |                   |

Now we want to test it, and for that we have several options.

One option is to enter directly to the platform and verify that MyFrenchAssistant is defined.

We can see the defined prompt, enter an input and test it.

For example, let's say "Hello, how are you? I am very happy today." We click on Test and see its translation into French.

# Testing the assistant: Playground

| FrenchAssistant                                      |   | Genilia Innymik / Assistent: Prench/Assistant   🤤                    |   | → | + New prompt |
|------------------------------------------------------|---|----------------------------------------------------------------------|---|---|--------------|
| Chat with LLWs                                       | 8 | Uniquely is a country in South America, its capital is Montavideo.   |   |   |              |
| 🕼 Search with Coogle                                 |   |                                                                      |   |   |              |
| Create Images                                        | 0 | L'Uruguay est un pays d'Amérique du Sud. Sa capitale est Montevideo. | ŵ |   | Burrer 1     |
| MarketingAssistant                                   |   |                                                                      |   |   |              |
| WeathenAssistant                                     |   |                                                                      |   |   |              |
| This assistant allows you to<br>chat with OXTraining |   |                                                                      |   |   |              |
| + Now chat                                           |   |                                                                      |   |   |              |
| Search                                               |   |                                                                      |   |   |              |
| ト My secolute の力                                     |   |                                                                      |   |   |              |
| 🗩 New Canvasadam / 🗊                                 |   |                                                                      |   |   |              |
| when do incost to define a s.                        |   |                                                                      |   |   |              |
| C Winston Interference                               |   |                                                                      |   |   |              |
| Clear conversations                                  |   | C Regenerate response                                                |   |   |              |
| 😝 Settings                                           | Г | Type simpler.pr                                                      | ₽ |   |              |
| 🕞 Log out                                            |   | Talkins with Provebausalant                                          |   |   |              |
|                                                      |   |                                                                      |   |   |              |

Very good. Let's test it from the Playground as well.

We select the assistant, create a new chat, and this time we say that "Uruguay is a country in South America. Its capital is Montevideo."

And we see its translation.

# **Testing the assistant: Postman API Platform**

#### cURL Sample

| <pre>curl -X POST "\$BASE_URL/chat" \     -H "Authorization: Bearer \$SAIA_PROJECT_APITOKEN" \     -H "Content-Type: application/json" \    data '{</pre> |
|----------------------------------------------------------------------------------------------------|
| "model": "saia:assistant:translate-to-spanish",<br>"messages": [                                                                                          |
| {     "role": "user".                                                                                                    |
| "content": "Hi, welcome to GeneXus Enterprise AI!!"                                                                                                    |
| 1.                                                                                                    |
| "stream"; true<br>}'                                                                                                    |

**Chat API** 

https://api.qa.saia.ai/chat

Perfect. We also have to test it via API, and for that we are going to use the chat API. The cURL sample is the one currently shown and that we have already used before.

We are going to define a POST, and the URL will be as follows: <u>https://api.qa.saia.ai/chat</u>

# **Testing the assistant: Postman API Platform**

| 亚 https://api.qa.saia.ai/chat                                               | 🖾 Save 🗸 🖉                                                                                                    |                                                                                     |
|-----------------------------------------------------------------------------|----------------------------------------------------------------------------------------------------|-------------------------------------------------------------------------------------|
| POST v https://api.qa.saia.ai/chat                                          | Send 🗸                                                                                                    |                                                                                     |
| Params Authorization • Headers (9) Body • Pre-request Script Tests Settings | Cookies                                                                                                    |                                                                                     |
| ○ none ○ form-data ○ x-www-form-urlencoded O raw ○ binary ○ GraphQL JSON ~  | Beautify                                                                                                    |                                                                                     |
| <pre>2 "BOGE': "Salalassistanti/renormasistant", 3 "Bossages": [ 4</pre>    | ate the implementation of artificial intelligence-<br>tations."                                                                                                    |                                                                                     |
| 8                                                                           | (理 https://api.qa.saia.ai/chat                                                                                                    | 🖾 Seve 🗸 🖉 🗄                                                                        |
| Response                                                                    | POST v https://api.ga.saia.ai/chat                                                                                                    | Send                                                                                |
|                                                                             | Params Authorization • Headers (9) Body • Pre-request Script Tests Settings                                                                                                    | Cook                                                                                |
|                                                                             | onone of form-data or www-form-uninecoded of raw of binary of oraph0k. JSON ∨                                                                                                    | Deauti                                                                              |
|                                                                             | 2 1 BOURT 1 SETERATION ENCLOSED FOR THE CONSTRUCTION OF THE CONSTRUCTION OF THE CONSTRUCTURE OF THE CONSTRUCTURE OF THE CONSTR |                                                                                     |
|                                                                             | Rody Cookies (3) Headers (11) Test Results                                                                                                    | ihus: 200 OK Time: 2.37 s. Size: 1.42 KB 🔃 Seve as example                          |
|                                                                             | Pretty Raw Preview Vaualize 250N v 55                                                                                                    | 6                                                                                   |
|                                                                             | <pre>1 {</pre>                                                                                                    | nus facilites la mise en muse d'envistants<br>regir aunc les opérations actualies.' |

We go back to Postman and define the POST.

The authorization is Bearer and we need a Project Api Token. Therefore, we go to Platform, Api Tokens, copy the Default, and paste it.

We go to Body, Raw, JSON and define the body of the request.

Remember that "Model" corresponds to the type of assistant followed by its name.

So we indicate the type "assistant" and the name "MyFrenchAssistant."

Also, remember that Messages defines a message to be added, where "content" corresponds to the user's input.

We type as input that "GeneXus Enterprise AI is a business platform designed to facilitate the implementation of artificial intelligence assistants. These assistants can be integrated and interact with current operations."

If necessary, we could indicate other parameters, such as determining the revision of the assistant to be used. In this case, we have only one and it is active by default, so it is not necessary to indicate it.

We select Send, and see the answer.

GeneXus by Globant

#### Assistant API: DELETE assistant

#### cURL Sample

```
curl -X DELETE "$BASE_URL/v1/assistant/{id}" \
   -H "Authorization: Bearer $SAIA_PROJECT_APITOKEN" \
   -H "accept: application/json"
```

"assistantId": "be96910c-d008-4697-846d-38accdf220e8",

https://api.qa.saia.ai/v1/assistant/be96910c-d008-4697-846d-38accdf220e8

To finish, we are going to delete the assistant that we have created and tested through all the options.

For that, we are going to use the Delete method, which requires the AssistantId as parameter.

The Id of our assistant that we want to delete is the one displayed.

Therefore, the required URL is as follows:

https://api.qa.saia.ai/v1/assistant/be96910c-d008-4697-846d-38accdf220e8

We also need a Project Api Token for authorization.

# Assistant API: DELETE assistant

| DELETE V htt                                                                          | os://api.ga.sala.al/v1/asr                                      | estant/be96910c-d008-4697-846d-38                               | accdf220e8                                                                                                    | Ser                         | nd v                                     |                    |                     |           |                       |                |
|---------------------------------------------------------------------------------------|-----------------------------------------------------------------|-----------------------------------------------------------------|----------------------------------------------------------------------------------------------------|-----------------------------|------------------------------------------|--------------------|---------------------|-----------|-----------------------|----------------|
|                                                                                       |                                                                 |                                                                 |                                                                                                    |                             |                                          |                    |                     |           |                       |                |
| Params Authorization                                                                  | Headers (7) E                                                   | ody Pre-request Script Tests                                    | Settings                                                                                                    |                             | Cookies                                  |                    |                     |           |                       |                |
| Type Bearer Token V                                                                   |                                                                 | Heads up! These parameters ho<br>recommend using variables. Let | Id sensitive data. To keep this data secure while working in a coll<br>am more about <u>variables</u> .                                                                                                    | aborative environment,we    | ×                                        |                    |                     |           |                       |                |
| The authorization header<br>generated when you send<br>more about <u>Bearer Token</u> | will be automatically<br>I the request. Learn<br>authorization. | Token                                                           | default.OuKSBwzgSLINEHwUF-<br>GVOQCI (29YHYNBGAHAngtOLSanFige28cOr<br>SS0xsehujogTRDeedtcOOdb.2WelaadDiRimS<br>gKXA48 toldgeKUNIbin/3Xws/SW1-                                                                                                    |                             |                                          |                    |                     |           |                       |                |
|                                                                                       |                                                                 |                                                                 | 1708WDNXX-IX<br>r6p2uRkJILUxp3GeneXus Enterprise Al                                                                                                    | Assistant                   |                                          |                    |                     | Project   | 8 TokingPope (0       | haidig) •      |
|                                                                                       |                                                                 |                                                                 | PROJECT OPTIONS                                                                                                    | Create your own Assista     | ints                                     |                    |                     |           |                       |                |
|                                                                                       |                                                                 |                                                                 | n Dishtmant                                                                                                    | Redynasidaets fan beite ade | tana ta yaon ta sirawa mae mane instatio | 6.1196 Sources you |                     |           |                       |                |
|                                                                                       |                                                                 |                                                                 | EE Accession                                                                                                    | CREATE CHAT ASSISTANT CO    | REXTENPINEDISTANT CREATE DATA            | ANNAGET ASSISTANT  |                     |           |                       |                |
|                                                                                       |                                                                 |                                                                 | Q INE. Assiduate                                                                                                    |                             |                                          |                    |                     |           |                       |                |
|                                                                                       |                                                                 |                                                                 | Providence                                                                                                    | My Assistants               |                                          |                    |                     |           |                       |                |
|                                                                                       |                                                                 |                                                                 | -5 noguent                                                                                                    | Anisteri huma               |                                          | Sens. Al           | · •                 |           |                       |                |
|                                                                                       |                                                                 |                                                                 | 2nd Numbers                                                                                                    |                             |                                          |                    |                     |           |                       |                |
|                                                                                       |                                                                 |                                                                 |                                                                                                    | Assistant Name              | Тури =                                   | Active Revision    | Last Update         |           |                       |                |
|                                                                                       |                                                                 |                                                                 | Charles (Controls                                                                                                    | Madacingknistant            | Prompt/Chat                              | 1                  | COLUMN NECHTE       | B DELETE  | COLUMN TO A DUAL OF T | O ALL REVISION |
|                                                                                       |                                                                 |                                                                 | 😭 Projects                                                                                                    | New Section 1               | PortpiXhai                               | ,                  | DINISIZATI / UPDATE | B DELETE. | EDIT PROMPT           | O ALL REVISION |
|                                                                                       |                                                                 |                                                                 |                                                                                                    |                             |                                          |                    |                     |           |                       |                |
|                                                                                       |                                                                 |                                                                 | Encoded the Second Control of Second Control of Second Control of Second Control of Second Second Se | Destail.                    |                                          |                    |                     |           | Elizabeth dates       | 16.6.3         |

We go to Postman and define the request. We select Send.

There are no errors, and if we go back to the platform, we can confirm that the assistant was deleted.

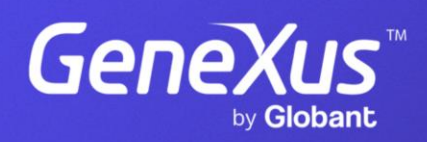

training.genexus.com